# <u>วิธีปฏิบัติในการเข้าร่วมประชุมผ่านสื่ออิเล็กทรอนิกส์ Inventech Connect</u>

ผู้ถือหุ้นและผู้รับมอบฉันทะที่ประสงค์จะเข้าประชุมผ่านสื่ออิเล็กทรอนิกส์ด้วยตนเอง สามารถดำเนินการได้ตามขั้นตอนการยื่นแบบคำ ร้องเข้าร่วมประชุมผ่านสื่ออิเล็กทรอนิกส์ ดังนี้

### ้ขั้นตอนการยื่นแบบคำร้องเข้าร่วมประชุมผ่านสื่ออิเล็กทรอนิกส์ 1. ยื่นแบบคำร้องเข้าร่วมประชุมผ่าน Web browser ให้เข้าไปที่ <u>https://con.inventech.co.th/ITC729119R/#/homepage</u> หรือสแกน QR Code นี้ เพื่อเข้าสู่ระบบ และดำเนินการตามขั้นตอนดังภาพ คลิกลิงก์ URL หรือสแกน QR Code จากหนังสือเชิญประชุม ้เลือกประเภทในการยื่นแบบคำร้อง เพื่อทำรายการ 4 ขั้นตอน ดังนี้ ขั้นตอนที่ 1 กรอกข้อมูล ข้อมูลผู้ถือหุ้น ขั้นตอนที่ 2 กรอกข้อมูลสำหรับยืนยันตัวตนผู้ถือหุ้น ขั้นตอนที่ 3 ยืนยันตัวตนผ่าน OTP ขั้นตอนที่ 4 ทำรายการสำเร็จ ระบบจะแสดงข้อมูลผู้ถือหุ้นอีกครั้ง เพื่อตรวจสอบความถูกต้องของข้อมูล รออีเมลจากเจ้าหน้าที่แจ้งรายละเอียดข้อมลการประชมและ 3 รหัสผ่านเข้าใช้งาน \*\* หากต้องการรวมบัญชีผู้ใช้ให้ทำรายการ ด้วยอีเมลและเบอร์โทรศัพท์เดียวกัน \*\*

 สำหรับผู้ถือหุ้นที่ประสงค์จะเข้าร่วมประชุมด้วยตนเอง หรือโดยผู้รับมอบฉันทะที่ไม่ใช่กรรมการบริษัทฯ ผ่านสื่ออิเล็กทรอนิกส์ ระบบลง ทะเบียนยื่นแบบคำร้องจะเปิดให้ดำเนินการตั้งแต่วันที่ 31 มีนาคม 2568 เวลา 08:30 น. จนกว่าจะประชุมเสร็จสิ้นในวันที่ 8 เมษายน 2568

 ระบบประชุมผ่านสื่ออิเล็กทรอนิกส์จะเปิดให้เข้าระบบได้ในวันที่ <u>8 เมษายน 2568</u> เวลา <u>07:00 น.</u> (ก่อนเปิดประชุม 2 ชั่วโมง) โดยผู้ ถือหุ้นหรือผู้รับมอบฉันทะใช้ Username และ Password ที่ได้รับและปฏิบัติตามคู่มือการใช้งานในระบบ

# การมอบฉันทะให้กรรมการของบริษัทฯ

หากกรณีผู้ถือหุ้นที่ประสงค์จะมอบฉันทะให้กรรมการอิสระของบริษัทฯ สามารถยื่นแบบคำร้องผ่านสื่ออิเล็กทรอนิกส์ได้ตามขั้นตอนที่ กำหนดในคู่มือการใช้งาน Inventech Connect หรือจัดส่งหนังสือมอบฉันทะ พร้อมเอกสารแสดงตัวตนของผู้ถือหุ้น มายังบริษัทฯ ทาง ไปรษณีย์ ตามที่อยู่ข้างล่างนี้ โดยเอกสารจะต้องมาถึงบริษัทฯ ภายในวันที่ 31 มีนาคม 2568 เวลา 17.00 น.

สำนักเลขานุการบริษัท บริษัท ไอ-เทล คอร์ปอเรชั่น จำกัด (มหาชน) 979/92-94 ชั้น 29 อาคารเอสเอ็มทาวเวอร์ ถนนพหลโยธิน แขวงพญาไท เขตพญาไท กรุงเทพฯ 10400

# หากพบปัญหาในการใช้งาน สามารถติดต่อ Inventech Call Center

02-460-9228

@inventechconnect

ให้บริการระหว่างวันที่ 31 มีนาคม – 8 เมษายน 2568 เวลา 08.30 - 17.30 น. (เฉพาะวันทำการ ไม่รวมวันหยุดราชการและวันหยุดนักขัตถุกษ์)

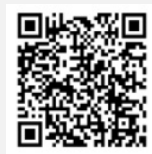

แจ้งปัญหาการใช้งาน @inventechconnect

### สิ่งที่ส่งมาด้วย 4

## ขั้นตอนการลงคะแนนเสียง (e-Voting)

- กรอกอีเมลและรหัสผ่านที่ได้รับจากอีเมล หรือขอรหัส OTP
  - กดปุ่ม "ลงทะเบียน" โดยคะแนนเสียงจะถูกนับเป็นองค์ประชุม
- 3 กดปุ่ม "เข้าร่วมประชุม" จากนั้นกดปุ่ม "Join Meeting"
- เลือกระเบียบวาระการประชุมที่บริษัทกำหนด
- 5 กดปุ่ม "ลงคะแนน"
- เลือกลงคะแนนตามความประสงค์
- ระบบจะแสดงผลลัพธ์การลงคะแนนเสียงล่าสุดที่ได้ทำการเลือกลงคะแนน

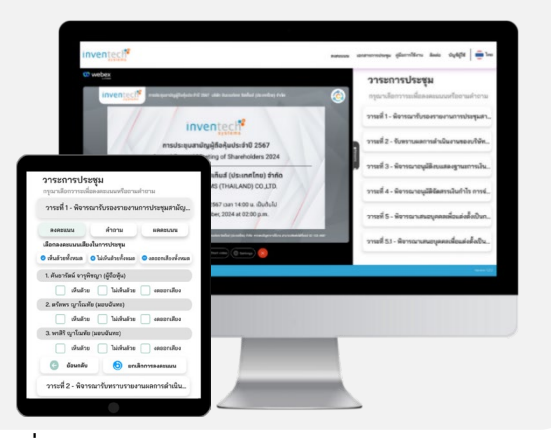

หากต้องการยกเลิกการลงคะแนนเสียงล่าสุด กรุณากดปุ่ม "ยกเลิกการลงคะแนน" (ซึ่งหมายความว่า ผลคะแนนล่าสุดของท่านจะ เท่ากับการไม่ออกเสียงลงคะแนน หรือผลคะแนนของท่านจะถูกนำไปรวมกับคะแนนเสียงที่การประชุมกำหนด) โดยท่านสามารถแก้ไข การออกเสียงลงคะแนนได้จนกว่าระบบจะปิดรับการลงคะแนนเสียงในวาระนั้นๆ

# จั้นตอนการถามคำถามผ่านระบบ Inventech Connect เลือกระเบียบวาระการประชุมที่บริษัทกำหนด กดปุ่ม "คำถาม" การสอบถามคำถาม การพิมพ์คำถาม และกด "ส่งคำถาม" การถามผ่านภาพและเสียง กดปุ่ม "สอบถามผ่านภาพและเสียง" กดปุ่ม "สอบถามผ่านภาพและเสียง" กดปุ่ม "สอบถามผ่านภาพและเสียง" รอผู้ดำเนินการประชุมจัดลำดับคิวในการถามคำถาม ก่อนที่ท่านจะสามารถเปิดไมโครโฟนและกล้องต่อไป

### ์ คู่มือการใช้งาน Inventech Connect

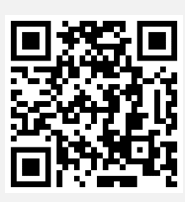

คู่มือและวิดีโอการใช้งานระบบ Inventech Connect

\*หมายเหตุ การทำงานของระบบประชุมผ่านสื่ออิเล็กทรอนิกส์ และระบบ Inventech Connect ขึ้นอยู่กับระบบอินเทอร์เน็ตที่รองรับของผู้ถือหุ้นหรือผู้รับมอบฉันทะ รวมถึงอุปกรณ์ และ/หรือ โปรแกรมของอุปกรณ์ กรุณาใช้อุปกรณ์ และ/หรือโปรแกรมดังต่อไปนี้ในการใช้งานระบบ

- 1. ความเร็วของอินเทอร์เน็ตที่แนะนำ
  - High Definition Video: ควรมีความเร็วอินเทอร์เน็ตที่ 2.5 Mbps (ความเร็วอินเทอร์เน็ตที่แนะนำ)
  - High Quality Video: ควรมีความเร็วอินเทอร์เน็ตที่ 1.0 Mbps
  - Standard Quality Video: ควรมีความเร็วอินเทอร์เน็ตที่ 0.5 Mbps
- 2. อุปกรณ์ที่สามารถใช้งานได้
  - โทรศัพท์เคลื่อนที่/อุปกรณ์แท็ปเล็ต ระบบปฏิบัติการ iOS หรือ Android
  - เครื่องคอมพิวเตอร์/เครื่องคอมพิวเตอร์โน้ตบุ๊ค ระบบปฏิบัติการ Windows หรือ Mac
- 3. อินเทอร์เน็ตเบราว์เซอร์ Chrome (เบราว์เซอร์ที่แนะนำ) / Safari / Microsoft Edge **\*\* โดยระบบไม่รองรับ Internet Explorer**

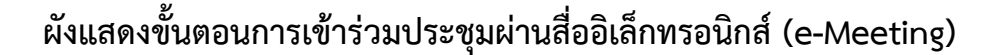

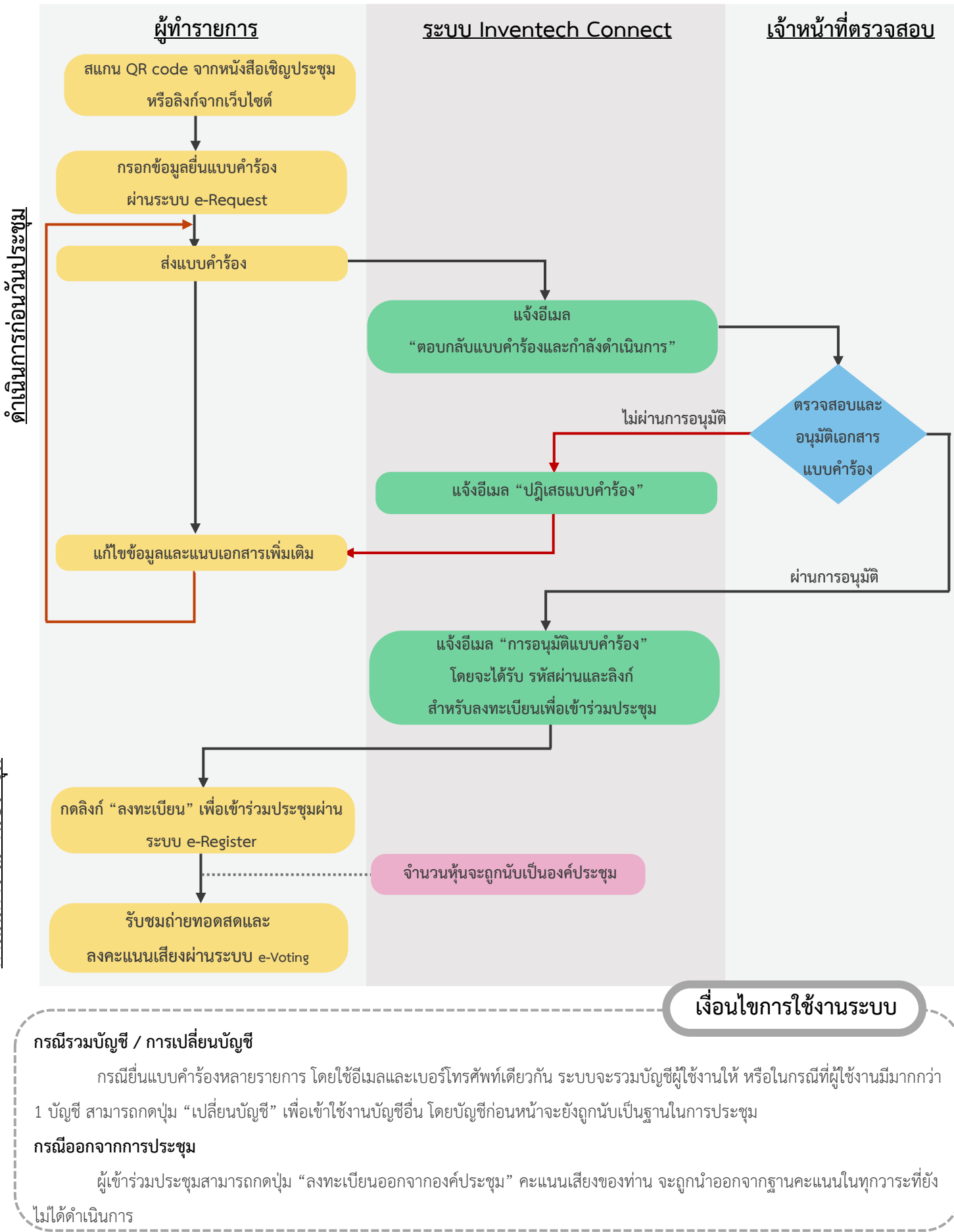